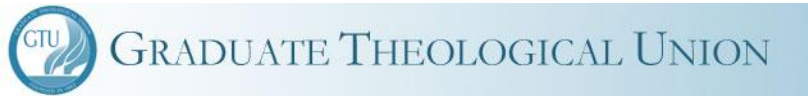

# Student Payments in Web Advisor

Paying for tuition, fees, housing, insurance and other charges to your student account.

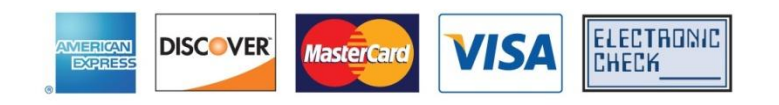

# What do I need to know first

- You will have the option of paying by credit card or e-check.
- Credit card payments will include a convenience fee of \$35.
- E-checks are free for students.
- Processing occurs at Official Payments secure site.

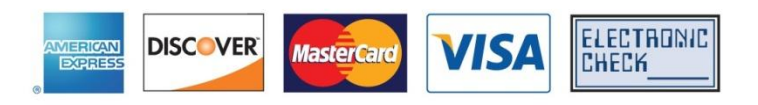

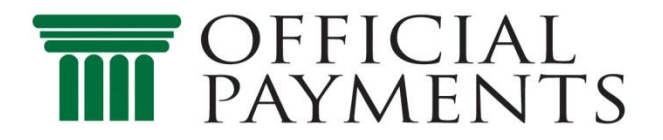

# What is a convenience fee?

- Credit card processing is expensive for the school. The fee that is charged helps to defray the costs of adding or continuing this convenience. Without this fee, schools would not be able to accept credit cards.
- E-Check processing is a very minor fee per transaction for the school. Because of that, no fee will be charged to students.

# Using E Checks

- An E-check is basically debiting (removing) money from your checking account.
- You need to have a checking account
- You will be prompted to enter the routing number and account number (you can get the routing number from the bank if you don't have checks, otherwise it is part of the micr coding at the bottom of your checks)
- You will also be prompted to enter a check number, but this does not need to be a "real" check. You can make up any 4 digit number and enter it, if you don't have checks with your account.

#### Log into Web Advisor Select Student Tab Select Make a Payment

| Cu | RRENT STUDENTS - WEBADVISOR FOR STUDENTS                                                                                                    | s Menu                                                                                                | Welcome -       |  |
|----|----------------------------------------------------------------------------------------------------|----------------------------------------------------------------------------------------------------|-----------------|--|
|    | Please login to access any student information                                                                                                    |                                                                                                    |                 |  |
|    | Financial Information                                                                                                    | A                                                                                                    | cademic Profile |  |
|    | Account Summary<br>Account Summary by Term<br>View My 1098-T Forms<br>Show Health Insurance Choice<br>Make a Payment                                                                   | Grades<br>Grade Point Average by Ter<br>Transcript<br>Test Summary<br>My class schedule<br>My profile |                 |  |
|    | Financial Aid                                                                                                    |                                                                                                    | Communication   |  |
|    | Einancial aid status by year<br>Einancial aid status by term<br>Accept or relect my financial aid awards<br>Financial aid award letter                                                 | My Documents<br>E-mail My Advisor(a)                                                                  |                 |  |
|    | Registration                                                                                                    |                                                                                                    |                 |  |
|    | Get Permission to Register for Restricted Courses<br>Check for Registration Blocks<br>Search for Sections<br>Register for Sections<br>Register and Drop Sections<br>Purchase Textbooks |                                                                                                    |                 |  |

#### Select Pay on My Account OR Pay on My Payment Plan

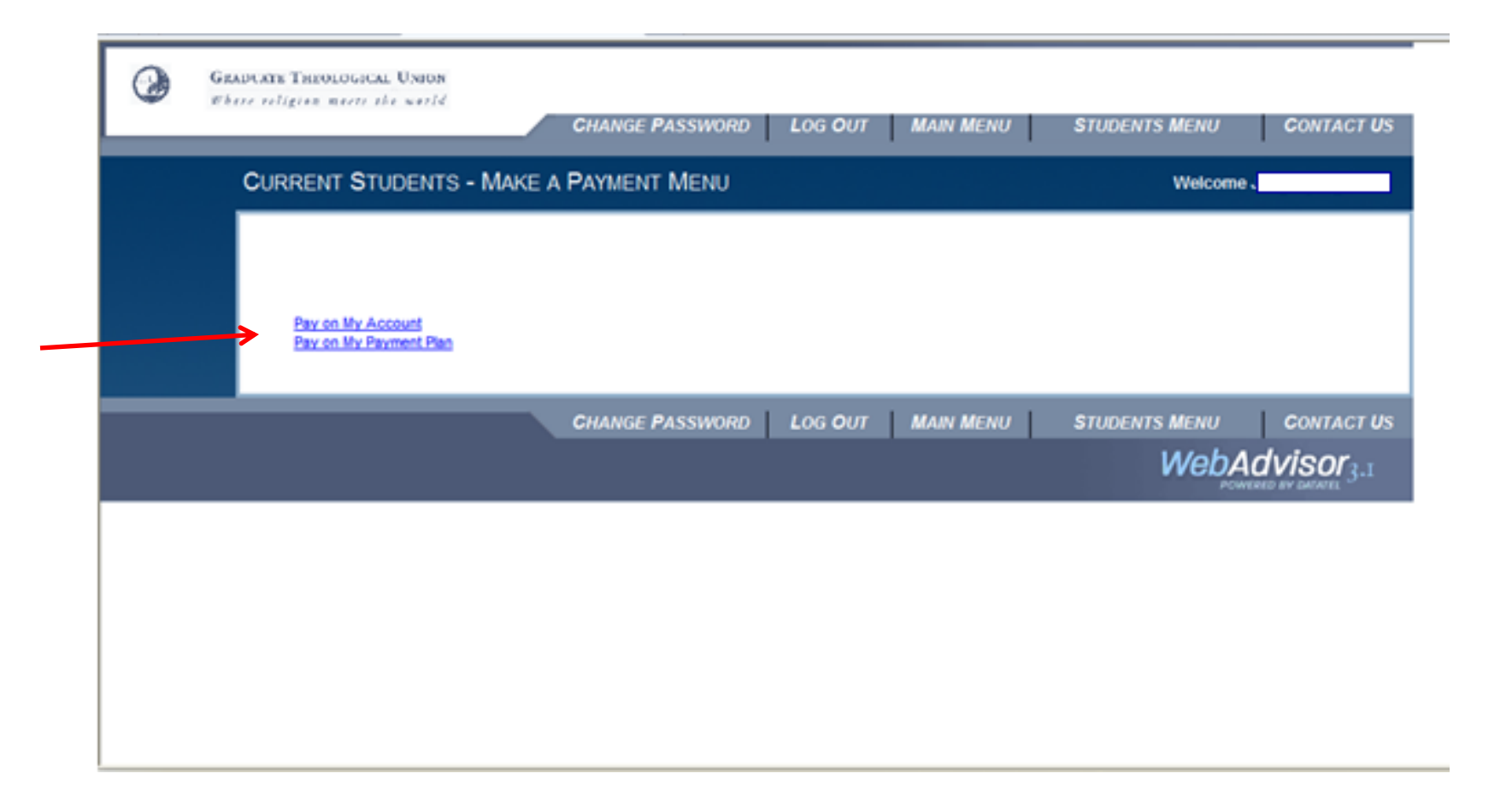

| Select P<br>Enter<br>Select payn                                                                                                    | Select Pay on My Account<br>Enter payment amount<br>Select payment type (drop down)<br>Hit SUBMIT |                                    | See Slid<br>18-21 f<br>payme<br>plan<br>differei | des<br>for<br>nt<br>nces                      |                                                        |  |
|----------------------------------------------------------------------------------------------------|---------------------------------------------------------------------------------------------------|------------------------------------|--------------------------------------------------|-----------------------------------------------|--------------------------------------------------------|--|
| Pending Financial Aid is an estimate. Actual Financial Aid is dependent on conditi<br>CURRENT STUDENTS<br>*= Required<br>Payment Amount Balance Description                                                                                                    | Pay on My A                                                                                       | ccount                             | Financial Aid<br>Remaining                       | Welcome<br>Payment<br>Plans                   | Refunds                                                |  |
| S2.50       Account Balance,<br>Receivables         Total Amount Due       S2.50         Payment Type*       ✓         E Commerce VISA       E Commerce VISA         E Commerce Discover       E Commerce Discover         E Commerce American Expre       E Commerce E Checks         GHANGE PASSWORD | Student 3,710.00 SUBMIT                                                                           | 1,870.00<br>Account Summer<br>MENU | 0.00<br>Account Summary In<br>STUDENTS MENU      | LTerm Bay on Ma<br>HELP<br>WebAdv<br>Fourters | 0.00<br>Payment Pao<br>CONTACT US<br>( <b>İSOF</b> 3.1 |  |

# If you select a credit card, the next slides are what you will see (go to slide 15 for e checks)

| CURRE    | NT STUDEN           | TS                 |                      |                  |             |         | Welcome |  |
|----------|---------------------|--------------------|----------------------|------------------|-------------|---------|---------|--|
|          |                     |                    | Process              | sing My C        | Credit Card | Payment |         |  |
| Click    | k Continue to enter | your credit card i | nformation at our se | cure payment wet | oste.       |         |         |  |
| Paymer   | nt Amount \$        | 47.50              |                      |                  |             |         |         |  |
| Conven   | nience Fee \$       | 35.00              |                      |                  |             |         |         |  |
| Total Pa | syment Amount \$    | 82.50              |                      |                  |             |         |         |  |
|          |                     |                    |                      | CO               | NTINUE      |         |         |  |

Hit CONTINUE or select Students Menu to start over

## Going to Secure Official Payments Payment Gateway Site

You are being redirected to a secure payment website. Click the Start Payment button if the redirect has not occurred automatically.

Start Payment

© 2011 Datatel - All Rights Reserved.

This screen takes a few seconds, so be patient.

#### Enter your credit card type and details

| Payer 1D Description   Payment   Select Financial Account Type: >    MasterCard   Card Number: *   Select t you did Expiration Date (MM/YY): * Name: * Name: * Street Address: * City: * Street Address: * Street Address : * Street Address : * Street Address : * Street Address : * Street Address : * Street Address : * Street Address : * Street Address : * Street Address : * Street Address : * Street Address : * Street Address : * Street Address : * Street Ad                                                                                                    | on account<br>he same card to<br>on the initial sci<br>and e-mail will<br>Advisor. If you | Amount<br>47:50<br>Total Payme<br>ype as<br>reen |
|----------------------------------------------------------------------------------------------------|-------------------------------------------------------------------------------------------|--------------------------------------------------|
| Select Financial Account Type:   MasterCard   Card Number:   Card Number:   Select t   you did   Expiration Date (MM/YY):   Name:   Name:   Name:   Street Address:   Street Address:   Street Address:   Street Address:   Street Address:   Street Address:                                                                                                    | he same card to<br>on the initial sc<br>and e-mail will<br>Advisor. If you                | ype as<br>reen                                   |
| Select Financial Account Type: ><br>MasterCard Card Number: * Card Number: * Select t<br>you did Expiration Date (MM/YY): * Name, address a<br>cVV2 Security Code: * Name: * Street Address: * City: * City: | he same card to<br>on the initial sc<br>and e-mail will<br>Advisor. If you                | ype as<br>reen                                   |
| Select Financial Account Type: * MasterCard Card Number: *  Expiration Date (MM/YY): *  CVV2 Security Code: *  Name: *  Name: *  Street Address: *  City: *  City: *        | he same card to<br>on the initial sc<br>and e-mail will<br>Advisor. If you                | ype as<br>reen                                   |
| Name, address a<br>come from Web<br>have an internat<br>put in the state<br>school as the sc<br>accept blanks for<br>state: *                                                                                                    | and e-mail will<br>Advisor. If you                                                        |                                                  |
| o Code: *                                                                                                    | and zip of your<br>reen won't<br>or those boxes.                                          |                                                  |
| INITED STATES INITED STATES IN       |                                                                                           |                                                  |

# Review, check the box and Hit AUTHORIZE PAYMENT or CANCEL

| PAYNENT<br>ANOUNT                                           | CONFIRMATION                                                                                 | alou re                                                                        |                                                                    |  |
|-------------------------------------------------------------|----------------------------------------------------------------------------------------------|--------------------------------------------------------------------------------|--------------------------------------------------------------------|--|
| onfirmation                                                 |                                                                                              |                                                                                |                                                                    |  |
| Mease confirm y                                             | our payment information:                                                                     |                                                                                |                                                                    |  |
| -                                                           |                                                                                              |                                                                                | Honday, August 29, 2011 2:51 PM (CST)                              |  |
| Nerve<br>Streets<br>City:<br>State<br>ZipCode:<br>E-Mail    | CA                                                                                           | Visa Card:<br>Name:<br>Street Address:<br>20 Code)<br>City:<br>State:Pre-ince: | Ending In Contraction                                              |  |
|                                                             |                                                                                              | Country                                                                        | us                                                                 |  |
| Payte:<br>Frovidar:<br>Payer ID:<br>Payment Date:           | Ean Francesco Theological Seminary<br>08/29/2011                                             | Your Payment I<br>Amount:<br>Pee:<br>Total:                                    | #fermiation<br>\$10.00<br>\$25.00<br>\$45.00                       |  |
|                                                             |                                                                                              |                                                                                |                                                                    |  |
| Your or                                                     | wment will not be processed until                                                            | you click the Aut                                                              | horize Payment button.                                             |  |
|                                                             |                                                                                              |                                                                                |                                                                    |  |
| By clicking the Au<br>from my Visa Car<br>payment will be r | athorize Payment button below, I<br>of ending in 0047 for the emount o<br>made on 8/29/2011. | authorize Choicef<br># \$45.00 USD. The                                        | ay to make a one time payment<br>s includes a fee of \$35.00. Your |  |
| 2 Bu station this                                           | hose who arres in the Tarms and Co                                                           | editions of this site                                                          |                                                                    |  |

#### Receipt to print, then hit COMPLETE

| PAYMENT                                                                          | C0                              | - 2                         | RECEIPT                                                                                                    |                                              | -                                     |
|----------------------------------------------------------------------------------|---------------------------------|-----------------------------|----------------------------------------------------------------------------------------------------|----------------------------------------------|---------------------------------------|
| eceipt                                                                           |                                 |                             |                                                                                                    |                                              |                                       |
| The following paym                                                               | ent has been p                  | rocessed:                   |                                                                                                    |                                              |                                       |
| Payer ID Confirma<br>2420                                                        | tion Number A<br>16134479       | uthorization Numb<br>043368 | er Amount Auti<br>\$45.00                                                                                        | norized<br>)                                 | Monday, August 29, 2011 2:51 PM (CST) |
| Your Contact Info<br>Nama:<br>Street1:<br>City:<br>State:<br>ZipCode:<br>E-Mail: | CA                              |                             | Your Financial I<br>Visa Cardi<br>Name:<br>Street Address:<br>Zip Code:<br>City I<br>State/Province:<br>Country: | Ending Ind                                   |                                       |
| Pay to:<br>Provider:<br>Payer ID:<br>Payment Date:                               | San Francisco The<br>08/29/2011 | ological Seminary           | Your Payment D<br>Amount:<br>Fee:<br>Total:                                                                      | nformation:<br>\$10.00<br>\$35.00<br>\$45.00 |                                       |
| If you have any questio<br>8:30am - 4:30pm.                                      | ns about your payn              | nent, please contact us     | et 510-649-2430 du                                                                                               | ring business hours Mond                     | ay - Friday:                          |

# Back in Web Advisor, Acknowledgement of receipt of payment. Hit OK

| <b>罪</b> S. | AN FRANCISCO THEOLOGICAL SEMINARY<br>CHIMAGE PASSWORD LOG DUT MAIN MENU STURENTS MENU NELP CONTACT US                                                                                                    |
|-------------|----------------------------------------------------------------------------------------------------|
|             | CURRENT STUDENTS Welcome Peterson Elect                                                                                                    |
|             | Payment Acknowledgement                                                                                                    |
|             | Thank you for your credit card payment                                                                                                    |
|             | Receipt No     000041151       DeterTime     000920011257:30       Menthani     San Francisco Theological Seninary<br>105 Seninary Road<br>San Anselmo CA 94900       Payer     Control CA 94900                                                                                    |
|             | Account/solder Account Type Term Amount Tution & Fee Amount Tution & Fee 35.00                                                                                                    |
|             | Payment Method         Control Humber         Authorization Code         Transaction Number         Description         Total Amount           Visa         3000000000000000000000000000000000000                                                                                   |
|             | OK                                                                                                    |
|             | Account Summers: Account Summers: by Jern Pars on Mr. Account Pars on Mr. Account Pars on Mr. Account Pars on Mr. Parsenet Pars<br>Creativest Passwords Loci Out Maan Menus Structives Menus Herzie Coverant Un<br>Webperson Structures of Sectors<br>Account Structures of Sectors |

## In Student Menu, Select Account Summary to check your balance

|                                  |       |               |    | <br> |         |   |
|----------------------------------|-------|---------------|----|------|---------|---|
| CURRENT STUDENTS                 |       |               |    |      | Welcome | - |
|                                  |       | Account Summa | ry |      |         |   |
| Delance Forward                  | 0.00  |               |    |      |         |   |
| Current Charges                  | 35.00 |               |    |      |         |   |
| Tatal Charges                    | 35.00 |               |    |      |         |   |
| Shuterit Peyments                | 10.00 |               |    |      |         |   |
| Financial Aid Paynetts           | 0.00  |               |    |      |         |   |
| Financial Aid Remaining          | 0.00  |               |    |      |         |   |
| Sponsor Payments                 | 6.00  |               |    |      |         |   |
| Payment Plans (Deferred Amounts) | 8.00  |               |    |      |         |   |
| Tatal Payments & Deterred Amount | 10.00 |               |    |      |         |   |
| Returds                          | 0.00  |               |    |      |         |   |
| Tatal Amount Currently Due       | 25.00 |               |    |      |         |   |
| Avecual Not Carrently Due        | 0.00  |               |    |      |         |   |
|                                  |       | 0.00          |    |      |         |   |

# If you selected E Check as your payment type in slide 7, you will see the next slides

| CURRENT STUDENTS                                    |                  |                    |      | Welcome            |
|-----------------------------------------------------|------------------|--------------------|------|--------------------|
|                                                     |                  | Electronic Check E | ntry |                    |
| How do I find the routing number, account number, a | nd check number? |                    |      | Enter Routing      |
| Presson 2                                           |                  |                    |      | number. Account    |
| Payment Amount 15.00                                |                  |                    |      | number and check   |
| Convenience Fee 0.00                                |                  |                    |      |                    |
| Total Payment Amount 15.00                          |                  |                    |      | number. Other info |
|                                                     |                  |                    |      | comes in from Web  |
| Check Municer*                                      | noer •           |                    |      | Advisor if it is   |
| Driver's License                                    | State            | M                  |      | available.         |
| Name on Check *                                     |                  |                    |      |                    |
| Address *                                           |                  |                    | ×    | Check number can b |
| City * State Provin                                 | ce* California   | Postal Code *      |      | any A digit number |
| Ernal *                                             |                  |                    |      | any 4 uigit humber |
|                                                     | Hit SUBN         |                    |      |                    |

### Payment acknowledgement in Web Advisor

| ss Sa | AN FRANCISCO THEOLOGICAL SEMINARY                                                                                                    | HELP CONTACT US                   |
|-------|----------------------------------------------------------------------------------------------------|-----------------------------------|
|       | CURRENT STUDENTS                                                                                                    | Welcome                           |
|       | Payment Acknowledgement                                                                                                    |                                   |
|       | Thank you for your payment!                                                                                                    |                                   |
|       | Receipt No 000041150<br>Date/Time 08/26/2011 13:34:18                                                                                                    |                                   |
| •     | Merchant San Francisco Theological Seminary<br>105 Seminary Road<br>San Anselmo CA 94960 Hit OK                                                                                                    |                                   |
|       | Payer Omenand Statemen                                                                                                    |                                   |
|       | Accountholder Account Type Term Amount<br>TUTTON/FEES Non-term 15.00<br>Convenience Fee Amount                                                                                                    |                                   |
|       | Payment Method         Control Number         Authorization Code         Transaction Number         Description         Total Amount           E Commerce E Check         2446         239512185600         Payment on account         15.00 |                                   |
|       | ОК                                                                                                    |                                   |
|       | Account Summary Account Summary by Term Pay on My Acc                                                                                                    | ount Pay on My Payment Plan       |
|       | CHANGE PASSWORD LOG OUT MAIN MENU STUDENTS MENU                                                                                                    | NebAdvisor<br>Newered by Datafiel |

#### E-mailed payment acknowledgement

 No matter which type of payment you select, when you finish the process in Web Advisor (clicking OK on the payment acknowledgement screen), an e-mail will be sent to the e-mail that Web Advisor has for you. If you have a school assigned e-mail address, it will go there. If you have a new email address, please notify your Registrar or your Business Office.

# Pay on Payment Plan

 With the exception of the initial screens, the Pay on Payment plan works exactly the same as Pay on Account. You should only use Pay on Payment Plan if you have signed up for a payment plan for the current semester with your business office.

# The first screen shows your current amount due.

| GRAPCETE THEOLOGICAL UNION<br>Ebute religing most the world<br>CHANGE PASSWORD                                                                                     | LOG OUT MAIN MENU STUDENTS MENU HELP CONTACT US |
|----------------------------------------------------------------------------------------------------|-------------------------------------------------|
| CURRENT STUDENTS                                                                                                    | Welcome I                                       |
| Pa                                                                                                    | ay on My Payment Plan                           |
| * = Required                                                                                                    |                                                 |
| Plan Type Student Receivables<br>Plan Term FALL 2011<br>Total Plan Balance \$13,250.00<br>Current Amount Due \$3,312.50<br>Due Date 08/18/11<br>View Plan Schedule | To see payment plan schedule.                   |
| Amount to Pay= 3,312.<br>How do you want to pay?=                                                                                                    | ∴50<br>❤                                        |
|                                                                                                    | SUBMIT                                          |

# Payment Plan Schedule is a new window, close when finished reviewing.

| CURRENT STUDENTS                    | View N        | ly Payn                           | nent l     | Plan So  | chedule  |
|-------------------------------------|---------------|-----------------------------------|------------|----------|----------|
|                                     | Plan Type     | Stud                              | ent Receiv | ables    |          |
|                                     | Plan Term     | FAU                               | L 2011     |          |          |
|                                     | Original Plan | Amount                            | 13,2       | 50.00    |          |
| * = Required                        | Setup Charg   |                                   |            | 0.00     |          |
| 2007.1 10005.10 2000                | Current Bala  | nce                               | 9,5        | 37.50    |          |
| Plan Type Student Receivables       |               |                                   |            |          |          |
| Plan Term FALL 2011                 | Due           | Amount                            | Late       | Amount   | Date     |
| Total Plan Balance \$9,937.50       | Date          | Due                               | Fees       | Paid     | Paid     |
| Current Amount Due \$3,312.00       | 06/18/11      | 3,312.50                          | 0.00       | 3,312.50 | 08/18/11 |
| Due Date 09/15/11                   | 09/15/11      | 3,312.00                          | 0.00       | 0.00     |          |
| View Plan Schedule                  | 10/15/11      | 3,312.00                          | 0.00       | 0.00     | ()3      |
|                                     | 11/15/11      | 3,313.50                          | 0.00       | 0.00     |          |
| Amount to Pay=                      |               |                                   |            |          |          |
| How do you want to pay?* E Commerce |               | CLOS                              | SE WIND    | WO       |          |
|                                     |               | Annual Contractory of Contractory |            |          |          |
|                                     |               | _                                 | _          | _        | _        |

Change amount to pay, if necessary, then select how to pay from drop down menu. After this the screens will be the same as the Pay on Account screens.

| ٢ | GRADUATE THEOLOGICAL UNIT<br>Where religies meets the way | CHANGE PASSW           | VORD LOG OUT MAIN MENU STUDENTS MENU HELP CONTACT U | Is   |  |
|---|-----------------------------------------------------------|------------------------|-----------------------------------------------------|------|--|
|   | CURRENT STUDE                                             | NTS                    | Welcome I                                           |      |  |
|   |                                                           | Pay on My Payment Plan |                                                     |      |  |
|   | * = Required                                              |                        |                                                     |      |  |
|   | Plan Type                                                 | Student Receivables    |                                                     |      |  |
|   | Plan Term                                                 | FALL 2011              |                                                     |      |  |
|   | Total Plan Balance                                        | \$13,250.00            |                                                     |      |  |
|   | Current Amount Due                                        | \$3,312.50             |                                                     |      |  |
|   | Due Date                                                  | Vew Pan Schedule       |                                                     |      |  |
|   |                                                           | TAIL FREE AND AND      |                                                     |      |  |
|   | Amount to Pay*                                            |                        | 3,312.50                                            |      |  |
|   | How do you want to p                                      | ay?*                   | ¥                                                   |      |  |
|   |                                                           |                        |                                                     |      |  |
|   |                                                           |                        | SUBMIT                                              |      |  |
|   |                                                           |                        | 😔 Internet                                          | 100% |  |

# Questions?

• Contact your School's Business Office.